# <u>Gorgy</u>

Gorgy is a nice small dwarf that tries to escape rocks, which are thrown at him by other bad dwarfs. Unlike human beings, Gorgy has more than one life. However, he would appreciate your help. You can help him jump over as well as going under the rocks by pressing the up and down Navigation keys. As the game proceeds, the speed of the rocks increases. For each second you help Gorgy survive the rocks, you receive one more point. The objective of the game is to reach the highest score possible.

# **Running Gorgy**

# **Minimum Requirements**

Please check your phone's Java memory before installing any applications. For instructions on how to check your Java memory and on how to install Java applications, please refer to your phone's User Guide. For downloading this application, 26 K of memory is required. Program Space Requirement of 35 K and Data Space Requirement of 12 K are needed for the installation.

## Starting Gorgy

- 1. From the idle screen, press the Menu key.
- 2. Scroll to Java Apps and press SELECT.
- 3. Scroll to Gorgy and press SELECT.

#### Loading

A splash screen appears displaying the name of this application, the version number and an image.

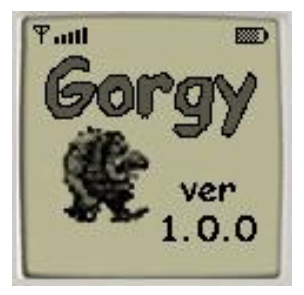

You can click any key to display the next screen, the "Main Screen". If you do not click a key, automatically after 2 – 3 seconds the "Main Screen" will be displayed.

#### Main Screen

The "Main Screen" is where you select game level. The options available are:

- Beginner level slow speed of the game
- Intermediate level intermediate speed of the game
- Expert level very fast speed of the game.

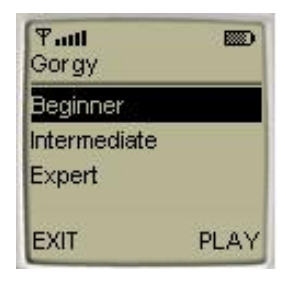

Scroll to the desired level and press the PLAY command to start playing the game on the selected level.

Select the HELP command for complete rules of the game, the ABOUT command to learn About Gorgy, or the EXIT command to exit the game.

# Playing the Game

On the "Main Screen" select the PLAY command to start the game. Then, the "Game Screen" will appear. The "Game Screen" is where Gorgy tries to escape the rocks that are thrown at him by the bad dwarfs. The rocks come from the right side of the screen. Use the up and down Navigation keys to help Gorgy jump over these rocks. As the game proceeds, the speed of the rocks increases.

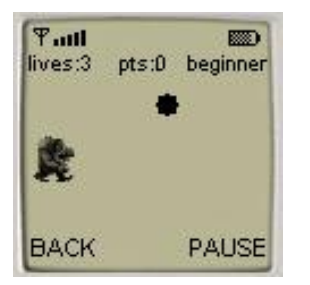

In the upper part of the "Game Screen" the game status is shown. On the left the number of lives that Gorgy possesses at the moment is displayed. On the right, the game level selected on the "Main Screen" is indicated. In the middle your points are shown. When Gorgy gets hurt he loses a life. If you reach a score of 30, he will gain an extra life. Then after each 30 points gained Gorgy will gain another extra life (i.e. at 60 points, 90 points and so on). The "Message Screen" will appear to notify this.

The game is over when Gorgy has no more lives left. Then the "Result Screen" with your points will appear.

Press the PAUSE command to pause the game. Then the PAUSE command will be replaced by the RESUME command. Press the RESUME command to continue the game.

Press the BACK command to return to the "Main Screen". Note that pressing the BACK command will not restart your game if you don't change the game level. Press the PLAY command on the "Main Screen" to return to the "Game Screen" and continue the game. Otherwise you can select another level and start a new game.

## Message Screen

The "Message Screen" is where the information on the changing number of Gorgy's lives is presented. Press the soft key under OK to return to the "Game Screen" and continue the game.

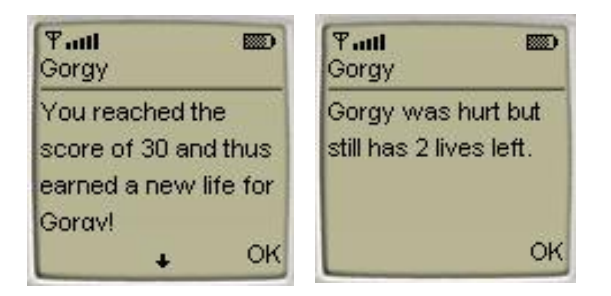

## **Results Screen**

The "Results Screen" is where the results of the game are listed. Each time the game ends, game score appears along with indication of level you've reached.

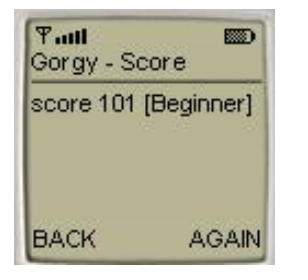

Press the AGAIN command to play another game on the same level. Press the BACK command to return to the "Main Screen" and select another level of the game.

### Accessing Help

On the "Main Screen" select HELP to view the Help Screen. On the "Help Screen" press the soft key under OK to go back to the "Main Screen".

### **About Gorgy**

On the "Main Screen" select ABOUT to view the "About Screen".

On the "About Screen" press the soft key under OK to go back to the "Main Screen".

## **Exiting the Program**

On the "Main Screen" press the EXIT command to exit the application.

# LICENSE AGREEMENT

This End-User License Agreement (the "Agreement") is a legal agreement between you ("Licensee"), the end-user, and Zindell Technologies, Ltd. ("Zindell") for the use of this software product ("Software").

By using this Software or any part of it, you are agreeing to be bound by the terms of this Agreement. If you do not agree to the terms of this Agreement do not install this Software.

#### License to Use

\_\_\_\_\_

You are granted a non-exclusive and non-transferable license for the internal use only of the software. You have no right to distribute the Software.

# Restrictions

#### -----

This Software is confidential and copyrighted. You may not modify, decompile, disassemble, or otherwise reverse engineer this Software. You acknowledge that the Software is not designed or intended for use in on-line control of aircraft, air traffic, aircraft navigation or aircraft communications; or in the design, construction, operation or maintenance of any nuclear facility. Zindell disclaims any express or implied warranty of fitness for such uses.

# Limited Warranty

#### -----

Software is provided "AS IS" without warranty of any kind. In no event, shall we be liable for any claim, damages or other liability. The information this application provides is not meant to replace any medical treatment. It is offered here as a service. The usage of this software is at your own risk. No guarantee is made towards any kind of validity.

# **Disclaimer of Warranty**

#### -----

Unless specified in this agreement, all express or implied conditions, representations and warranties, including any implied warranty of merchantability, fitness for a particular purpose or non-infringement are disclaimed.

#### Limitation of Liability

\_\_\_\_\_

To the extent not prohibited by applicable law, in no event will we (or our licensors) be liable for any lost revenue, profit or data or for special, indirect, consequential, incidental or punitive damages, however caused and regardless of the theory of liability, arising out of or related to the use of or inability to use software, even if we have been advised of the possibility of such damages.

## Termination

#### -----

This Agreement is effective until terminated. This Agreement will terminate immediately without notice from us if you fail to comply with any provision of this Agreement. Upon termination, you must destroy all copies of Software.

## Severability

#### -----

If any provision of this Agreement is held to be unenforceable, this Agreement will remain in effect with the provision omitted, unless omission of the provision would frustrate the intent of the parties.

# Modifications of the Agreement

\_\_\_\_\_

No modification of this Agreement will be binding, unless in writing and signed by an authorized representative of each party.

For more information about this application please visit at <u>www.jacado.com</u>.

If you have any questions or remarks, please feel free to send them to Gorgy@jacado.com.